## Turnieranmeldung

- 1) Auf den Link in der Ausschreibung klicken.
- 2) Auf der Webseite des Turniers wird nun die Möglichkeit gegeben sich "online anzumelden". Auf der linken Seite könnt Ihr die Sprache auswählen.

| V Touriamentuothean one x                                                                                                    | idaal - a >      |
|----------------------------------------------------------------------------------------------------|------------------|
| € C Sicher https://www.tournamentsoftware.com/sport/tournament.aspstid=0857888F-3548-4804-9988-36C480                                                                                                    | 965075 Q 🛊 😗     |
| 🕼 Spoore Administra 🌒 Spoore Admin Dill. 🚼 Uve (Excoport Plan                                                                                                    |                  |
| Vigues - Q. Suchen                                                                                                    | Annalaur Belagen |
| Start Terrers Security Security Sec     |                  |
| Light Protocore Space ( ) Protocore Space ( ) Protocore Space ( ) Protocore Space ( ) Protocore ( ) Protocore ( ) Proto |                  |
| Augskitter                                                                                                    |                  |
| 4 Speler Openanter (Developing) Developing                                                                                                    |                  |
| M: Register                                                                                                    |                  |
|                                                                                                    |                  |
| Deutscher Squash Verband                                                                                                    |                  |
| The Articles of Denne States                                                                                                    |                  |
| Die Geline Meldung under an Freihag, 27, August 2018 (en 2510 (2607 HD230))                                                                                                    |                  |
| Teplefart: Squarh start Narihfurh                                                                                                    |                  |
| Brandow Balachere Brand Ha                                                                                                    |                  |
| Telefort MONTALL                                                                                                    |                  |
| Webline This Weep against Property in                                                                                                    |                  |

3) Nachdem der Button "Hier klicken zur Online-Eingabe" erscheint das Anmeldefenster

| U tournantachiwascom #                                |                                      | iditet – o x                                                                                                    |
|-------------------------------------------------------|--------------------------------------|----------------------------------------------------------------------------------------------------|
| 🗧 🛛 🗃 Sicher   https://www.toumamentsoftware.com/u    | sei/login                            | 아익☆ 🦁 🗄                                                                                                    |
| Square Admin mil 🕒 Square Admin D() 🚺 Live   Europort | Re:                                  |                                                                                                    |
|                                                       | V tournament                         |                                                                                                    |
|                                                       | Einloggen                            |                                                                                                    |
|                                                       | a j trong                            |                                                                                                    |
|                                                       | (all received                        |                                                                                                    |
| 0                                                     | LOUN NEXT SAME SAME                  | and the second second s |
| D                                                     | Teament segment ( Lage-Nere segment) |                                                                                                    |
|                                                       |                                      |                                                                                                    |

Falls kein Login vorhanden ist, bitte auf Anmelden klicken um den Registriervorgang zu starten

| U tournerentactiwase.com *                                                                                      |                                 | al | iel – o × |
|----------------------------------------------------------------------------------------------------|---------------------------------|----|-----------|
| Solver https://www.toumamentaoftware.com/user/Signup/ReturnUH+%2FuserN2Flogin Solver Admin.ml Signore Admin.061 |                                 |    | 아직 숲 🦁    |
|                                                                                                    | Tournament software             | ×  |           |
|                                                                                                    | Anmelden                        |    |           |
|                                                                                                    | Volume 1                        |    |           |
|                                                                                                    | ther larger the fitter to serve | ·  |           |
|                                                                                                    | Spires server                   | 1  |           |
|                                                                                                    | A summer                        |    |           |
|                                                                                                    | a test                          |    |           |
|                                                                                                    | a Paliwatt                      |    |           |
|                                                                                                    | a Persent weilerhalte           |    |           |
|                                                                                                    | Addition                        |    |           |

Hier gebt Ihr nun eure Daten ein. Wichtig dabei ist sich das Passwort zu notieren um bei folge Turnieren dieses zur Hand zu haben. Alternativ kann hier jederzeit ein vergessenes Passwort neu angefordert werden. Dieses wird einem just in time per email zugesendet.

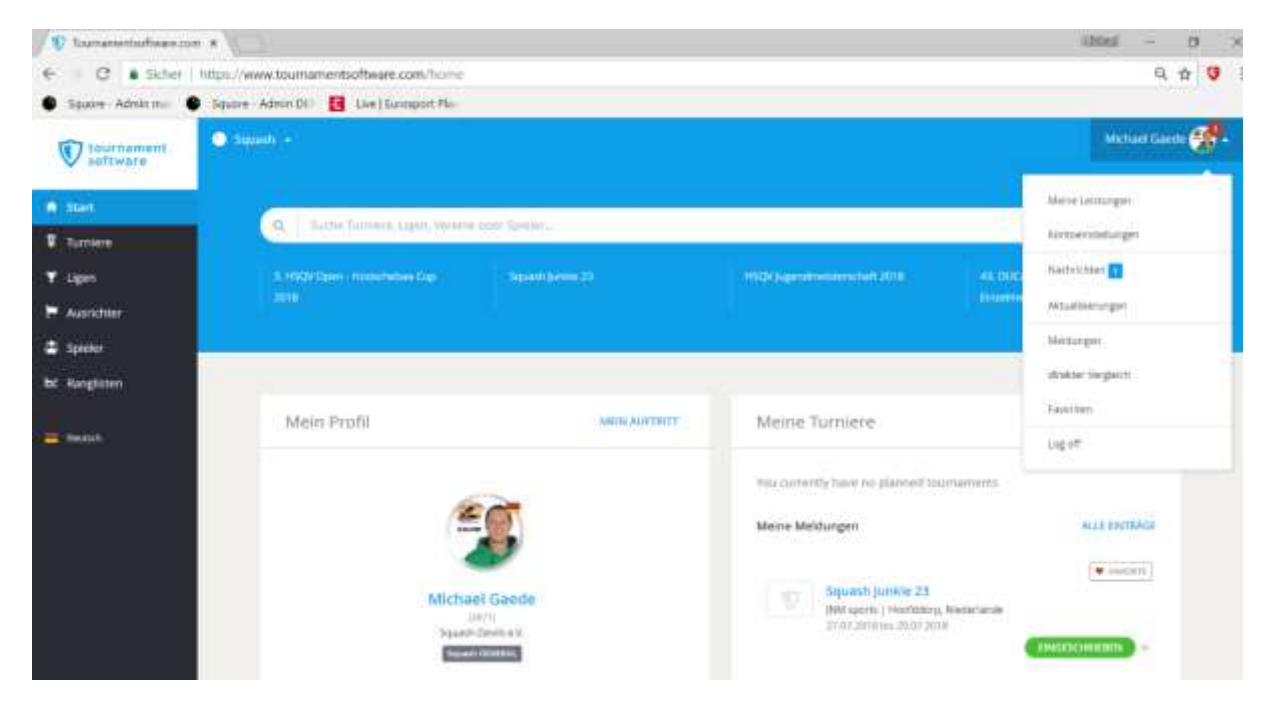

Nach erfolgreicher Registrierung müsst Ihr in eurem Account unter dem Punk "Einstellungen" noch ein paar Informationen eintragen.

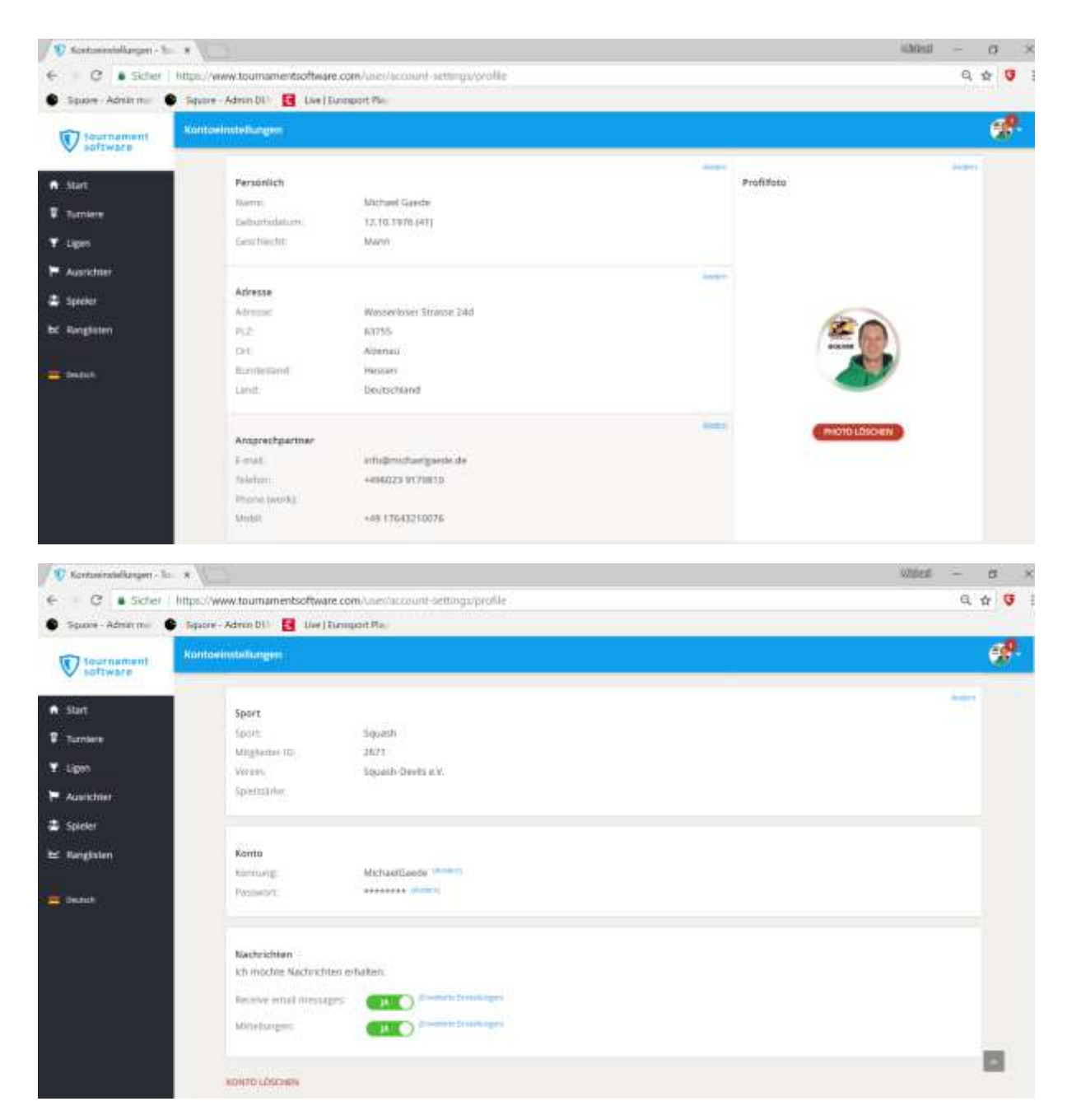

Unter dem Punkt Sport müsst Ihr euren Verein eintragen und unter der Mitglieder-ID die Spiellizenz Nummer.

Nun bitte speichern.

Wir gehen wieder zurück zum Turnier:

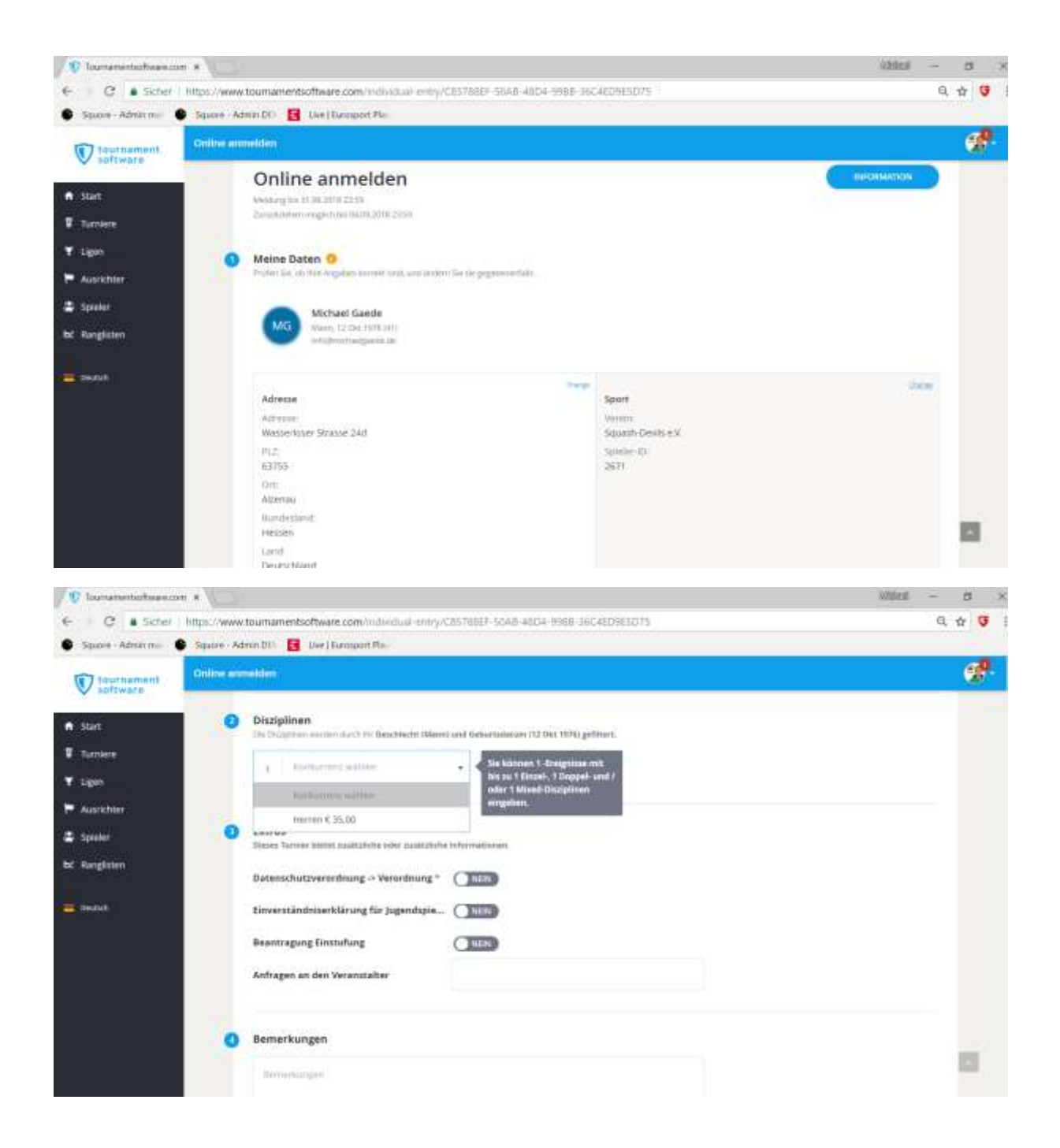

| V Tournamintontware.com *                        | 2                                                                                                    |                                      | ühtes - | a x  |
|--------------------------------------------------|----------------------------------------------------------------------------------------------------|--------------------------------------|---------|------|
| € C Sicher   https://v<br>Space-Admin.m. ● Space | www.toumanientsoftware.com/individual.entry/C<br>- Admin DD 🚦 Uwe (Europont Plan                                                                                                    | IBS788EF SDAB 48D4 1988 36C4ED9ESD75 | 9       | ± 9  |
| Contrament<br>Safeware<br>Start<br>Tamlere       | r mmudden<br>Dotenschutzverordnung > Verordnung *<br>Einverständniserklärung für Jugendspis…                                                                                                    |                                      | € 0.00  | eff- |
| ♥ Ligen<br>♥ Austichter<br>■ Speler              | Beantragung Einstuffung<br>Anfragen an den Veranstalter                                                                                                    |                                      |         |      |
| be Ranglitten                                    | Bemerkungen                                                                                                    |                                      |         |      |
|                                                  | ich stimme zu mit Die Tunnerregaln.                                                                                                    |                                      | ADDAMON |      |
|                                                  | at the state of the state of th |                                      |         |      |

Jetzt nur noch bestätigen.

Ihr erhaltet eine Email mit der Bestätigung der Anmeldung. Wenn der Turnierleiter die Meldung importiert erhaltet ihr eine zweite Email mit dieser Information.

Die Login-Daten bitte speichern oder notieren für die nächsten Turniere. Der Registriervorgang ist nur einmalig.